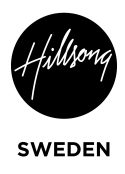

# Lathund Uppladdning på Sydneysidan

Logga in på https://winter-admin.azurewebsites.net/login

| • < >                                                        | 0                                           | winter-admin.azurewebsites.net/ | flogin Č                                   | <ul> <li>ال ال ال ال</li> </ul> | Ĵ |
|--------------------------------------------------------------|---------------------------------------------|---------------------------------|--------------------------------------------|---------------------------------|---|
| 🛛 🖸 🛆 M <u>1</u>                                             | D Character in Biblical Narrative - YouTube | 💧 IT Dokument – Google Drive    | 🚍 Lathund Uppladdning på Sydneysidan - God | gl 📄 Winter.Admin               |   |
|                                                              | Hillsong Chur                               |                                 |                                            |                                 |   |
| <ul> <li>iCloud</li> <li>Google</li> <li>Facebook</li> </ul> |                                             |                                 |                                            |                                 |   |
| <ul> <li>Twitter</li> <li>LinkedIn</li> </ul>                | Log in                                      |                                 |                                            |                                 |   |
|                                                              | Email Address                               |                                 |                                            |                                 |   |
|                                                              | elias.hallman@hillsong.                     | se                              |                                            |                                 |   |
|                                                              | Password                                    |                                 |                                            |                                 |   |
|                                                              | ••••••                                      | f~                              |                                            |                                 |   |
|                                                              | Log in                                      | >                               |                                            |                                 |   |
| /                                                            |                                             |                                 |                                            |                                 |   |
|                                                              |                                             |                                 |                                            |                                 |   |
|                                                              |                                             |                                 |                                            |                                 |   |
|                                                              |                                             |                                 |                                            |                                 |   |

#### Klicka på "View Services"

|                         | 0                                         | 🔒 winter-admin.azurewebsit   | es.net Č                                     | ⊕ î + ī                            |
|-------------------------|-------------------------------------------|------------------------------|----------------------------------------------|------------------------------------|
| 🛛 🖬 🔺 🛏 1               | Character in Biblical Narrative - YouTube | 💧 IT Dokument – Google Drive | E Lathund Uppladdning på Sydneysidan - Googl | Minter.Admin                       |
| 00 v 🗘 Favourites       | Home                                      |                              |                                              | elias.hallman@hillsong.se   Logout |
| Apple     iCloud        | One Hour                                  | so - Many Do                 | 0mc                                          |                                    |
| Google                  | Опенои                                    | se - many Ro                 | oms                                          |                                    |
| 😯 Facebook<br>🌐 Twitter |                                           |                              |                                              |                                    |
| LinkedIn                | Name                                      | Active                       |                                              |                                    |
|                         | Hillsong Sweden                           | True                         | Edi                                          | it Room Info                       |
|                         |                                           |                              |                                              |                                    |
|                         |                                           |                              |                                              |                                    |
|                         |                                           |                              |                                              |                                    |
|                         |                                           |                              |                                              |                                    |
|                         |                                           |                              |                                              |                                    |
|                         |                                           |                              |                                              |                                    |
|                         |                                           |                              |                                              |                                    |
|                         |                                           |                              |                                              |                                    |
|                         |                                           |                              |                                              |                                    |
|                         |                                           |                              |                                              |                                    |

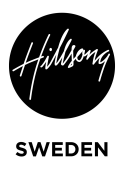

### Klicka på "Add new service"

| • < >                                                                       | winter-admin.az                                         | urewebsites.ne | at/Rooms/9df7b4a0-a2b | 4-436a-8905-e6fc1a9bad41 ඊ                     | ⊕ û + ©                            |
|-----------------------------------------------------------------------------|---------------------------------------------------------|----------------|-----------------------|------------------------------------------------|------------------------------------|
| 🛛 🖬 🔺 M <u>1</u>                                                            | Character in Biblical Narrative - YouTube               | 🛆 IT Dokument  | - Google Drive        | E Lathund Uppladdning på Sydneysidan - Googl   | Ninter.Admin                       |
| □                                                                           | (Hulling) Home                                          |                |                       |                                                | elias.hallman@hillsong.se   Logout |
| <ul> <li>Apple</li> <li>iCloud</li> <li>Google</li> <li>Facebook</li> </ul> | Hillsong Sw                                             | ede            | n                     |                                                |                                    |
| Twitter LinkedIn                                                            | Services                                                |                |                       |                                                | + Add new service                  |
|                                                                             | Name                                                    | Active         | Youtube<br>Video ID   | Giving Option                                  |                                    |
|                                                                             | 7 PM l Lina Nielsen                                     |                |                       | Url - Url -<br>https://hillsong.com/sv/sweden/ | givande/ Edit Service Info         |
|                                                                             | 7 PM   Andreas Nielsen                                  |                |                       | Url -                                          | Edit Service Info Delete Service   |
|                                                                             | 7 PM   Andreas Nielsen                                  |                |                       | Url - Url -<br>https://hillsong.com/sv/sweden/ | givande/ Delete Service            |
|                                                                             | Jakten på lycka #4   Andrea<br>Nielsen                  | 5              | nQN1Uf3h5gQ           | Url -<br>https://hillsong.com/sv/sweden/       | givande/ Delete Service            |
|                                                                             | Lovsångsgudstjänst från S:ta<br>Clara   Andreas Nielsen |                | tcSxIrT9Vew           | Url -<br>https://hillsong.com/sweden/sv/       | givande/ Delete Service            |
|                                                                             | Resurrection Sunday  <br>Andreas Nielsen                |                | TOPUNrPFE_4           | Url -<br>https://hillsong.com/sv/sweden/       | givande/ Delete Service            |

# Skriv in under Key: Rätt datum/Service/Tid

| <b>[</b> < >                                                                                 | winter-add                                | min.azurewebsites.net/Rooms/9df7b4a0-a | 2b4-436a-8905-e6fc1a9bad41 Č                 | ⊕ Ĥ + Ē      |
|----------------------------------------------------------------------------------------------|-------------------------------------------|----------------------------------------|----------------------------------------------|--------------|
| 🛛 🖸 🛆 M <u>1</u> 🔹                                                                           | Character in Biblical Narrative - YouTube | 💧 IT Dokument – Google Drive           | E Lathund Uppladdning på Sydneysidan - Googl | Winter.Admin |
| m ∞ ✓ ☆ Favourites                                                                           | (Hilling) Home                            |                                        |                                              |              |
| <ul> <li>Apple</li> <li>iCloud</li> <li>Google</li> <li>Facebook</li> <li>Twitter</li> </ul> | Adding a                                  | new Service                            | 2                                            |              |
| linkedin                                                                                     | Key (appears on the URL                   | )                                      |                                              |              |
|                                                                                              | Name                                      |                                        |                                              |              |
|                                                                                              | Description<br>Service Type               |                                        |                                              |              |
|                                                                                              | Default<br>Upload Image File              |                                        | •                                            |              |
|                                                                                              | Choose File no file select                | cted                                   |                                              |              |
|                                                                                              | Image Thumb URL                           |                                        |                                              |              |

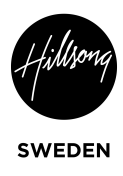

4. Skriv in under Name (Samma som youtube)

| • < >                                                           |                                                                                                    | er-admin.azurewebsites.net/Rooms/9df7b4a0-a2b  | -436a-8905-e6fc1a9bad41 ♂                    | ⊕ ⊥ + □      |
|-----------------------------------------------------------------|----------------------------------------------------------------------------------------------------|------------------------------------------------|----------------------------------------------|--------------|
| 🛛 🖸 🔺 M 主                                                       | Character in Biblical Narrative - YouTube                                                                                                    | 💧 IT Dokument – Google Drive                   | E Lathund Uppladdning på Sydneysidan - Googl | Winter.Admin |
| C C A M 1<br>C C A M 1<br>C C C C C C C C C C C C C C C C C C C | C Character in Biblical Narrative - YouTube<br>Home<br>Adding a<br>Key (appears on the<br>210516Service<br>Name<br>Description<br>Service Type<br>Default | er-admin.azurewebsites.net/Rooms/9df/Db4a0-a2b | -436a-8905-e6fcta9bad 41 C                   | ③ 止 亡        |
|                                                                 | Upload Image File<br>Choose File no file :                                                                                                    | selected                                       |                                              |              |
|                                                                 | Image URL                                                                                                    |                                                |                                              |              |
|                                                                 | Image Thumb URL                                                                                                    |                                                |                                              |              |

5. Klicka på Choose File. Välj rätt Thumbnail. Samma som Youtube och Facebook

| • < >            | Winter                                    | r-admin.azurewebsites.net/Rooms/9df7b4a0-a | a2b4-436a-8905-e6fc1a9bad41                  | ⊕ û + D      |
|------------------|-------------------------------------------|--------------------------------------------|----------------------------------------------|--------------|
| 🛛 🖸 🛆 M <u>1</u> | Character in Biblical Narrative - YouTube | 💧 IT Dokument – Google Drive               | E Lathund Uppladdning på Sydneysidan - Googl | Winter.Admin |
| 00               | (Hilliong) Home                           |                                            |                                              |              |
| ✓ ☆ Favourites   |                                           |                                            |                                              |              |
| Apple            | Key (appears on the U                     | JRL)                                       |                                              |              |
| iCloud           | 210516505/100                             |                                            |                                              |              |
| Google           | ZIOSIBService                             |                                            |                                              |              |
| Twitter          | Name                                      |                                            |                                              |              |
| LinkedIn         | Miraala May #7 Harra                      |                                            | an Luillaang Swadan                          |              |
|                  | Miracle May #3 - Herre                    | n som är närvarande   Andreas Niels        | sen   Hillsong Sweden                        |              |
|                  | Description                               |                                            |                                              |              |
|                  |                                           |                                            |                                              |              |
|                  |                                           |                                            |                                              |              |
|                  | Service Type                              |                                            |                                              |              |
|                  | Default                                   |                                            | •                                            |              |
|                  | Delidare                                  |                                            |                                              |              |
|                  | Uplead Image File                         |                                            |                                              |              |
|                  | Choose File no file s                     | elected                                    |                                              |              |
|                  |                                           |                                            |                                              |              |
|                  | Image URL                                 |                                            |                                              |              |
| -                |                                           |                                            |                                              |              |
|                  |                                           |                                            |                                              |              |
|                  | Image Thumb URL                           |                                            |                                              |              |
|                  |                                           |                                            |                                              |              |
|                  |                                           |                                            |                                              |              |
|                  |                                           |                                            |                                              |              |
|                  | Active                                    |                                            |                                              |              |
|                  |                                           |                                            |                                              |              |

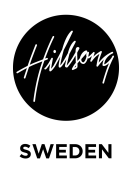

### 6. Klicka in "Active"

| <pre>&lt; &gt;</pre>                                                                                                    | winter-a                                                                                                    | admin.azurewebsites.net/Rooms/9df7b4a0-a                          | 2b4-436a-8905-e6fc1a9bad41 💍                 | ⊕ Û + □      |
|----------------------------------------------------------------------------------------------------|----------------------------------------------------------------------------------------------------|-------------------------------------------------------------------|----------------------------------------------|--------------|
| 🚺 🖸 🛆 M 🧕 🖬 Ch                                                                                                    | aracter in Biblical Narrative - YouTube                                                                                                    | 🝐 IT Dokument – Google Drive                                      | E Lathund Uppladdning på Sydneysidan - Googl | Winter.Admin |
| <ul> <li>C</li> <li>Cov</li> <li>Sevent</li> <li>Apple</li> <li>iCloud</li> <li>Google</li> <li>Facebook</li> <li>Twitter</li> <li>Linkedin</li> </ul> | Home Active Active Live Service Targeted towards Chat Enabled Hide From Feature Time Zone (UTC+10:00) Canberra, M Published Date - (Displa 19/05/2021 | Children<br>ed Row<br>elbourne, Sydney<br>ay Only)<br>12:00:00 AM |                                              |              |
|                                                                                                    | Region<br>Default                                                                                                    | Method<br>• None                                                  |                                              | Config       |
|                                                                                                    | + Add Another Language                                                                                                    | e<br>Name                                                         | Description                                  |              |

7. Välj Stockholm under Time Zone, Published Date: Rätt datum och Rätt tid. Välj den faktiska tiden.

| • < >                                                                                                    | ♥ winter-                                                                                            | Winter-admin.azurewebsites.net/Rooms/9df7b4a0-a2b4-436a-8905-e6fc1a9bad41 |                                              |              |  |  |
|----------------------------------------------------------------------------------------------------|----------------------------------------------------------------------------------------------------|---------------------------------------------------------------------------|----------------------------------------------|--------------|--|--|
| 🛛 🖸 🔺 M 🧘                                                                                                    | Character in Biblical Narrative - YouTube                                                            | 🝐 IT Dokument – Google Drive                                              | E Lathund Uppladdning på Sydneysidan - Googl | Winter.Admin |  |  |
| <ul> <li>Cov</li> <li>☆ Favourites</li> <li>Apple</li> <li>Cloud</li> <li>Google</li> <li>Facebook</li> <li>Twitter</li> <li>Linkedin</li> </ul> | Home<br>Targeted towards<br>Chat Enabled<br>Hide From Featur<br>Time Zone<br>(UTC+10:00) Canberra, N | e Children<br>red Row<br>Helbourne, Sydney                                |                                              |              |  |  |
| (                                                                                                    | Published Date - (Displ<br>19/05/2021                                                                | ay Only)<br>12:00:00 AM                                                   |                                              |              |  |  |
| · · · · · ·                                                                                                    | Region                                                                                               | Method                                                                    |                                              | Config       |  |  |
|                                                                                                    | Default                                                                                              | - None                                                                    | •                                            |              |  |  |
|                                                                                                    | + Add Another Languag                                                                                | ge                                                                        |                                              |              |  |  |
|                                                                                                    | Language                                                                                             | Name                                                                      | Description                                  |              |  |  |
|                                                                                                    | English •                                                                                            | Miracle May #3 - Herren som ä                                             | r närvarande   Anc                           | 4            |  |  |
|                                                                                                    | + Add Another Reaction                                                                               |                                                                           |                                              |              |  |  |

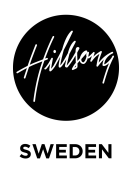

# 8. Under Method: Välj Url

|                                               | Winter                                    | ⊕ <sup>1</sup> + <sup>1</sup> ⊂         |                                            |                |  |  |  |  |
|-----------------------------------------------|-------------------------------------------|-----------------------------------------|--------------------------------------------|----------------|--|--|--|--|
| 🛛 🖬 🔺 M 1                                     | Character in Biblical Narrative - YouTube | 🔥 IT Dokument – Google Drive            | Lathund Uppladdning på Sydneysidan - Googl | 📔 Winter.Admin |  |  |  |  |
| <b>()</b> 00                                  | Home                                      |                                         |                                            |                |  |  |  |  |
| Apple                                         | Time Zone                                 |                                         |                                            |                |  |  |  |  |
| <ul><li>iCloud</li><li>Google</li></ul>       | (UTC+10:00) Canberra, N                   | (UTC+10:00) Canberra, Melbourne, Sydney |                                            |                |  |  |  |  |
| <ul> <li>Facebook</li> <li>Twitter</li> </ul> | Published Date - (Displ                   | lay Only)                               |                                            |                |  |  |  |  |
| LinkedIn                                      | 19/05/2021                                | 12:00:00 AM                             |                                            |                |  |  |  |  |
|                                               | + Add Another Giving C                    | Dption Bolt                             |                                            |                |  |  |  |  |
|                                               | Region                                    | Stripe Beta - Australia                 | Only)                                      | Config         |  |  |  |  |
|                                               | Default                                   | • None                                  | •                                          |                |  |  |  |  |
|                                               | + Add Another Languag                     | ge                                      |                                            |                |  |  |  |  |
|                                               | Language                                  | Name                                    | Description                                |                |  |  |  |  |
|                                               | English •                                 | Miracle May #3 - Herren som ä           | r närvarande   Anc                         |                |  |  |  |  |
|                                               | + Add Another Reaction                    | n                                       |                                            |                |  |  |  |  |
|                                               | Name                                      | Emoji                                   |                                            |                |  |  |  |  |
|                                               | Heart                                     | Default                                 |                                            |                |  |  |  |  |
|                                               |                                           | 🙏 Default                               |                                            |                |  |  |  |  |

# 9. Under Config skriv: https://hillsong.com/sweden/sv/givande/

|                       | Winter                                    | r-admin.azurewebsites.net/Rooms/9df7b4a0-a | 2b4-436a-8905-e6fc1a9bad41 Č                 | ⊕ û + ī      |
|-----------------------|-------------------------------------------|--------------------------------------------|----------------------------------------------|--------------|
| 🛛 🖸 🔺 M 🤟             | Character in Biblical Narrative - YouTube | 💧 IT Dokument – Google Drive               | E Lathund Uppladdning på Sydneysidan - Googl | Minter.Admin |
| CD oo<br>☆ Favourites | 21 12:00:00 AM                            |                                            |                                              | elias.ha     |
| Facebook<br>Twitter   | Method<br>Url<br>Nother Language          |                                            | Confia                                       |              |
|                       | e Name                                    |                                            | Description                                  | Youtub       |
|                       | Miracle May #                             | 83 - Herren som är närvarande   Anc        |                                              |              |
|                       | nother Reaction                           |                                            |                                              |              |
|                       | Emoji                                     |                                            |                                              |              |
|                       |                                           | Default                                    |                                              |              |
|                       |                                           | Default                                    |                                              |              |
|                       | y emojis from Emojipedia to paste into th | e Emoji field.                             |                                              |              |

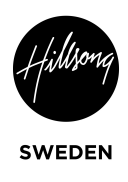

# 10. Under Language: Välj Svenska

| • < >                                                                                                    | D 🔒 win                                                                                                   | ter-admin.azurev  | vebsites.net/Rooms/9df          | 7b4a0-a2b4-436a-8905-e6fc1 | 1a9bad41 さ                      | <u></u>      | + 🖸 |
|----------------------------------------------------------------------------------------------------|----------------------------------------------------------------------------------------------------|-------------------|---------------------------------|----------------------------|---------------------------------|--------------|-----|
| 🛛 🖸 🔺 M <u>1</u>                                                                                                    | Character in Biblical Narrative - YouTube                                                                 | ۵.                | T Dokument – Google Drive       | E Lathund Uppl             | laddning på Sydneysidan - Googl | Winter.Admin |     |
| ۰۰ <u>۵</u>                                                                                                    | (Hilling) Home                                                                                            |                   |                                 |                            |                                 |              |     |
| <ul> <li>☆ Favourites</li> <li>Apple</li> <li>iCloud</li> <li>Google</li> <li>Facebook</li> <li>Twitter</li> <li>LinkedIn</li> </ul> | <sup>P</sup> Sຕີປ່າຍີ່າຣ່າເຮັ້ນ (ວາດປະດະ<br>Suomen Kieli<br>(Finnish)<br>Svenska (Swedish)<br>Tušen Vički | v Ur              | hod<br>1                        |                            |                                 | Config       |     |
|                                                                                                    | (Vietnamese)<br>Türkçe (Turkish)                                                                          | Name              |                                 |                            | Description                     |              | Yo  |
|                                                                                                    | + Add Another Reaction                                                                                    | Emoji             |                                 |                            |                                 |              |     |
|                                                                                                    | Heart                                                                                                    |                   | Default                         |                            |                                 |              |     |
|                                                                                                    | Hands<br>You may copy emojis from Emoj                                                                    | ipedia to paste i | Default<br>nto the Emoji field. |                            |                                 |              |     |
|                                                                                                    | Analytics                                                                                                 | Cancel            | J                               |                            |                                 |              |     |

11. Under Youtube Video id: Klistra in från Youtube länk. Se bilden nedanför

| • < >                                                        | wint                                      | er-admin.azurewebsites.net/Rooms/9df7b4a0-a2b4 | I-436a-8905-e6fc1a9bad41 ♂                   |                                |
|--------------------------------------------------------------|-------------------------------------------|------------------------------------------------|----------------------------------------------|--------------------------------|
| 🛛 🖸 🛆 M <u>1</u>                                             | Character in Biblical Narrative - YouTube | 💧 IT Dokument – Google Drive                   | E Lathund Uppladdning på Sydneysidan - Googl | Winter.Admin                   |
| <b>00</b> 00                                                 | -                                         |                                                |                                              | elias.hallman@hillsong.se   Lo |
| <ul> <li>Pavountes</li> <li>Apple</li> <li>iCloud</li> </ul> | Method                                    |                                                | Config                                       |                                |
| <ul><li>Google</li><li>Facebook</li></ul>                    | Url                                       | •                                              |                                              |                                |
| Twitter LinkedIn                                             |                                           |                                                |                                              |                                |
|                                                              | Description                               | _                                              | Youtube Video Id Active                      |                                |
|                                                              | arande   Anc                              |                                                | Default                                      |                                |
|                                                              |                                           | -                                              |                                              |                                |
|                                                              | oji                                       |                                                |                                              |                                |
|                                                              | Default                                   |                                                |                                              |                                |
|                                                              | Default                                   |                                                |                                              |                                |
|                                                              | paste into the Emoji field.               |                                                |                                              |                                |
|                                                              | 1                                         |                                                |                                              |                                |
|                                                              |                                           |                                                |                                              | 6                              |
|                                                              |                                           |                                                |                                              |                                |

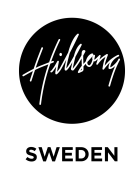

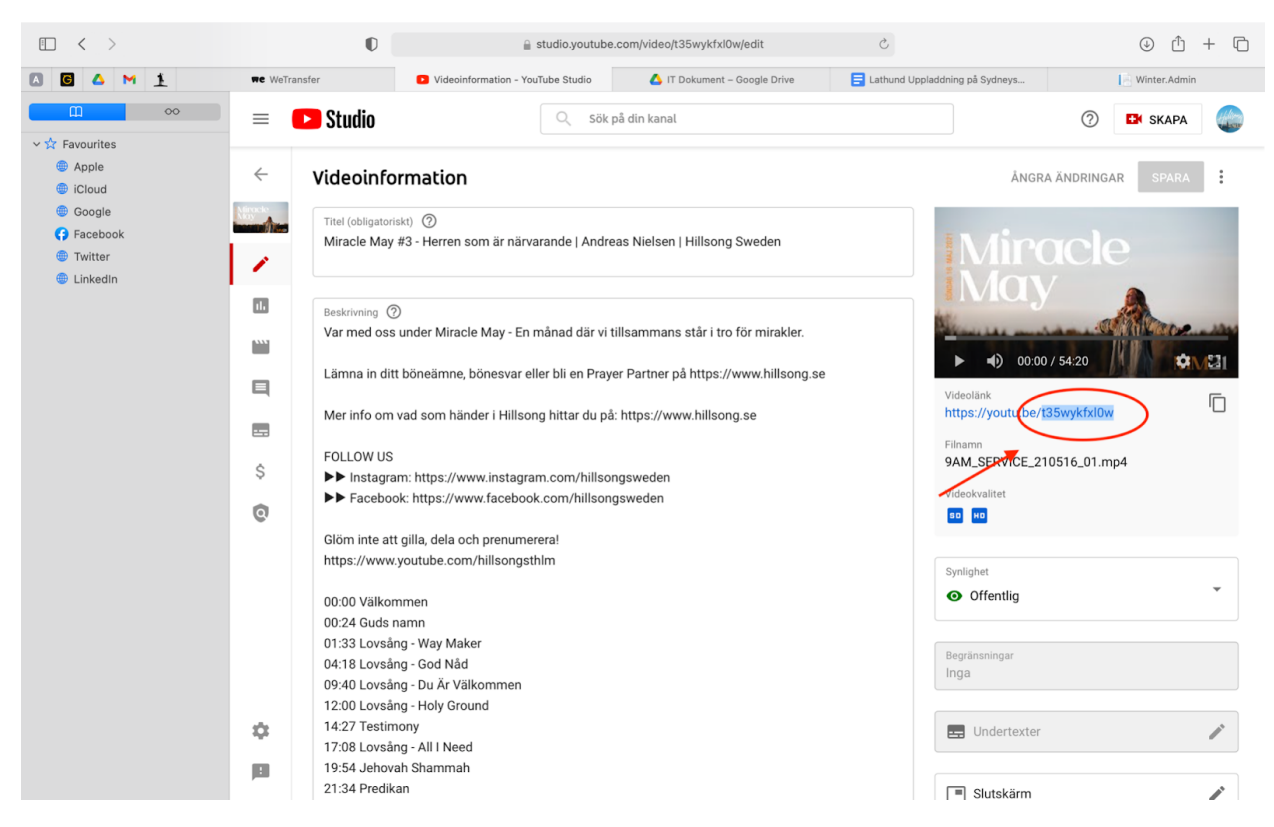

#### 12. Klicka på Save

| • < >                                                                 | Winter     Winter     Win | ⊕ û + ©                      |                                              |                  |        |  |  |  |  |
|-----------------------------------------------------------------------|----------------------------------------------------------------------------------------------------|------------------------------|----------------------------------------------|------------------|--------|--|--|--|--|
| 🛛 🖬 🔺 M 主                                                             | Character in Biblical Narrative - YouTube                                                                                                    | 💧 IT Dokument – Google Drive | E Lathund Uppladdning på Sydneysidan - Googl | Winter.Adr       | nin    |  |  |  |  |
| <b>00</b>                                                             | Home                                                                                                    |                              |                                              |                  |        |  |  |  |  |
| <ul> <li>✓ ☆ Favourites</li> <li>⊕ Apple</li> <li>⊕ iCloud</li> </ul> | Default                                                                                                    | - Url                        |                                              | •                |        |  |  |  |  |
| <ul><li>Google</li><li>Facebook</li></ul>                             | + Add Another Language                                                                                                    |                              |                                              |                  |        |  |  |  |  |
| <ul><li>Twitter</li><li>LinkedIn</li></ul>                            | 3                                                                                                    | Descrip                      | otion                                        | Youtube Video Id | Active |  |  |  |  |
|                                                                       | icle May #3 - Herren son                                                                                                    | n är närvarande   Anc        |                                              |                  | De     |  |  |  |  |
|                                                                       | + Add Another Reactin<br>Name<br>Heart<br>Hands<br>You may copy emojis from En                                                                                                    | Cancel                       |                                              |                  |        |  |  |  |  |
|                                                                       | Analytics<br>Fetching Dates: Ba                                                                                                    | d request.                   |                                              |                  |        |  |  |  |  |

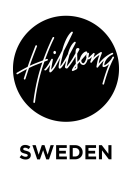

13. Får bara vara en "möte" ifyllt grönt på samma datum. Klicka av så det blir grått.

| • < >                                                                                                    |                                                         | Winter-admin.azurewebsites.net/Rooms/9df7b4a0-a2b4-436a-8905-e6fc1a9b <sup>Q</sup> <sup>Q</sup> |               |                                                   |                                          |  |
|----------------------------------------------------------------------------------------------------|---------------------------------------------------------|----------------------------------------------------------------------------------------------------|---------------|---------------------------------------------------|------------------------------------------|--|
| 🛛 🖸 🛆 M 主                                                                                                    | WeTransfer D Vide                                       | eoinformation - YouTube Studio                                                                                                    | 💧 IT Dokument | t – Google Drive 📑 Lathund Uppladdning på Sydney: | s Winter.Admin                           |  |
|                                                                                                    | Home elias.hallman@hillsong.se   Logout                 |                                                                                                    |               |                                                   |                                          |  |
| <ul> <li>Apple</li> <li>icloud</li> <li>Google</li> <li>Facebook</li> <li>Twitter</li> <li>LinkedIn</li> </ul> | THE BOX #3   Förlåt                                     | else 🌑 k                                                                                                    | DAJe26ZpEI    | Url -<br>https://hillsong.com/sv/sweden/givar     | Edit Service Info<br>Delete Service      |  |
|                                                                                                    | Miracle May #1 - Heri<br>banér   Andreas Niel           | ren vårt 🚺 🕔<br>sen                                                                                                    | wv2wSZK87EA   | Url -<br>https://hillsong.com/sweden/sv/givar     | Edit Service Info                        |  |
|                                                                                                    | Miracle May #2 - Her<br>läkare   Andreas Niel           | ren vår 🚺 E<br>sen                                                                                                    | BEEVMzHyu4E   | Url -<br>https://hillsong.com/sv/sweden/givar     | Edit Service Info<br>Delete Service      |  |
|                                                                                                    | Miracle May #2 - Her<br>läkare   Andreas Niel           | ren vår 🔵 j<br>sen                                                                                                    | 5_rbOF5LHE    | Url -<br>https://hillsong.com/sweden/sv/givar     | Edit Service Info<br>Delete Service      |  |
|                                                                                                    | Miracle May #2 - Her<br>läkare   Andreas Niel           | rren vår 🚺 a<br>Isen                                                                                                    | a7aA4dFz5F0   | Url -<br>https://hillsong.com/sv/sweden/givar     | Edit Service Info<br>nde/ Delete Service |  |
|                                                                                                    | Miracle May #3 - Her<br>är närvarande   Andr<br>Nielsen | rren som 💿 t<br>reas                                                                                                    | 35wykfxlOw    | Url -<br>https://hillsong.com/sweden/sv/givar     | Edit Service Info<br>Delete Service      |  |
|                                                                                                    | Miracle May #3 - Her<br>är närvarande   Andr<br>Nielsen | rren som 💽 I<br>reas                                                                                                    | UV65qxRBB0    | Url -<br>https://hillsong.com/sweden/sv/givar     | Edit Service Info                        |  |
|                                                                                                    | Miracle May #3 - Her<br>är närvarande   Andr<br>Nielsen | rren som 💽 t<br>reas                                                                                                    | 35wykfxl0w    | Url -<br>https://hillsong.com/sweden/sv/givar     | Edit Service Info                        |  |